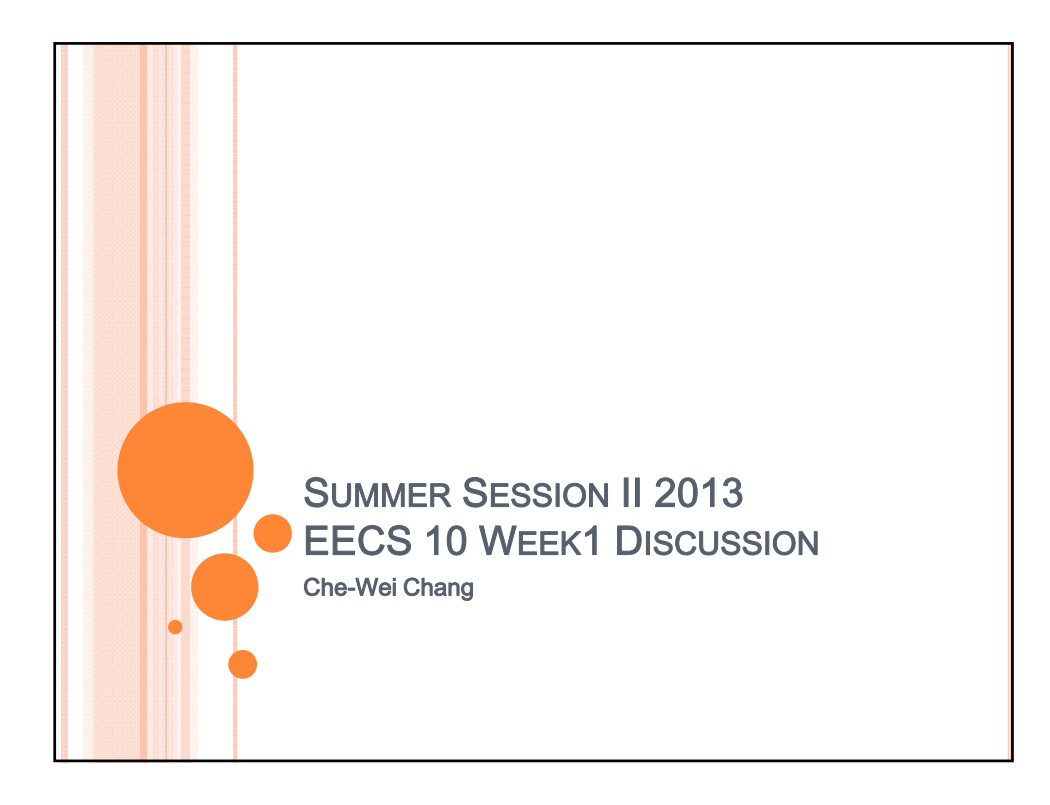

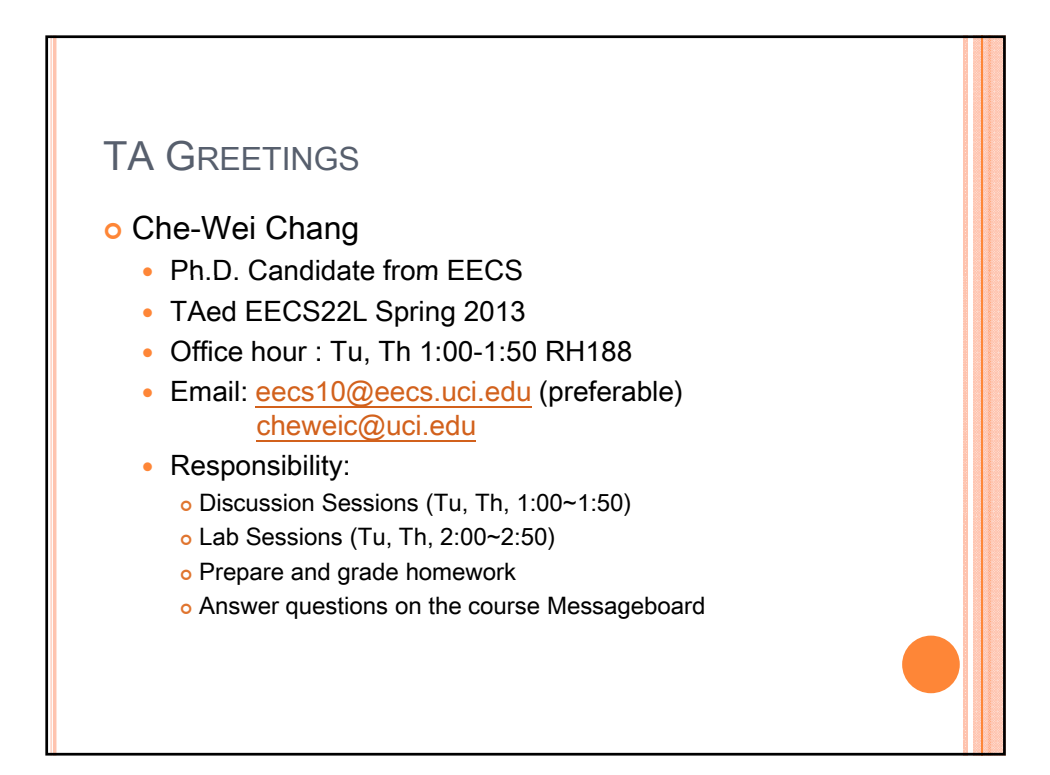

## WHO ARE YOU ?

o Introduce yourself (30sec/student)

- Name
- Major
- Which year?
- Any programming experience?
- What do you expect from this course?

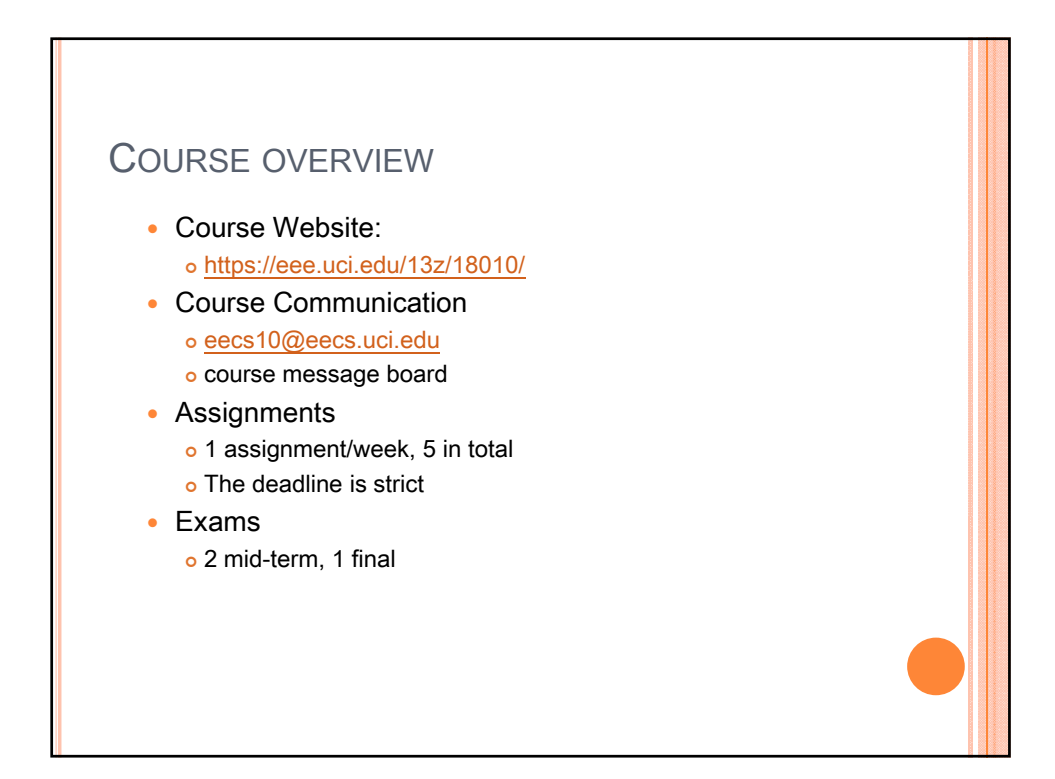

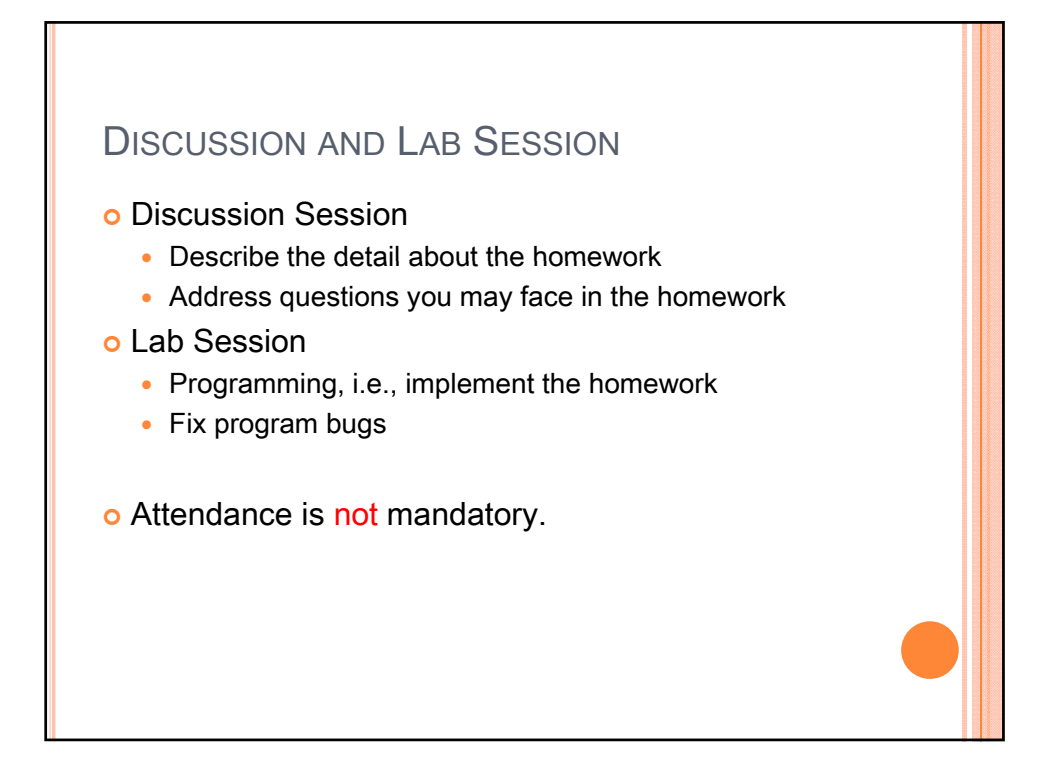

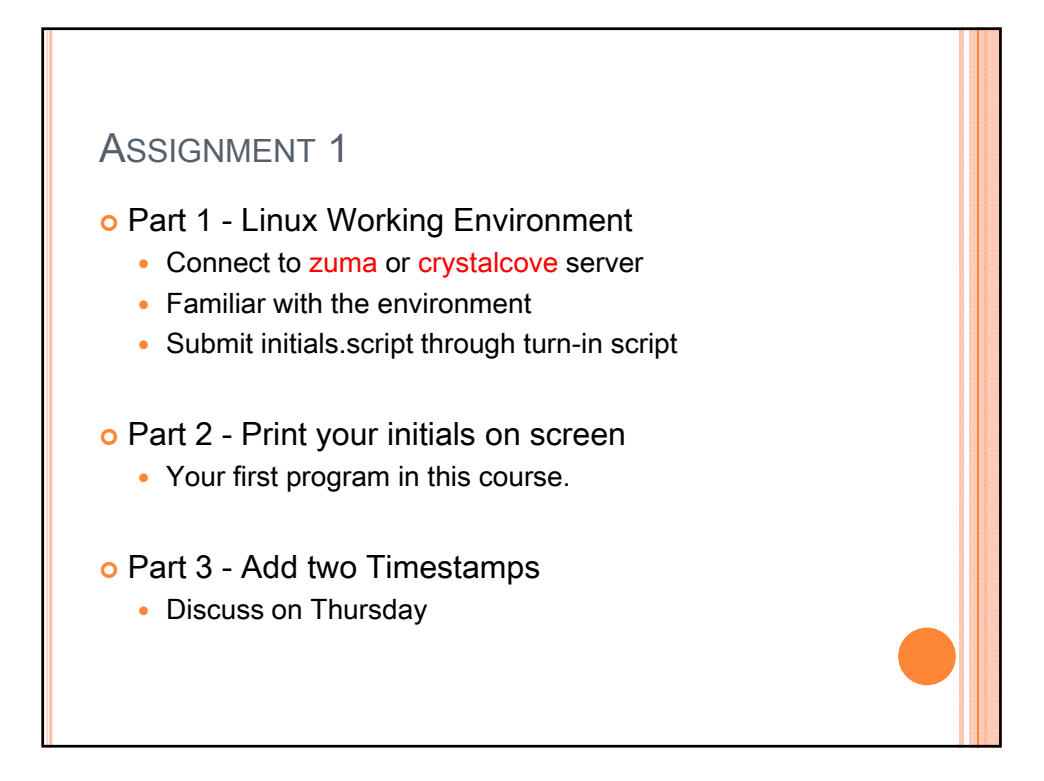

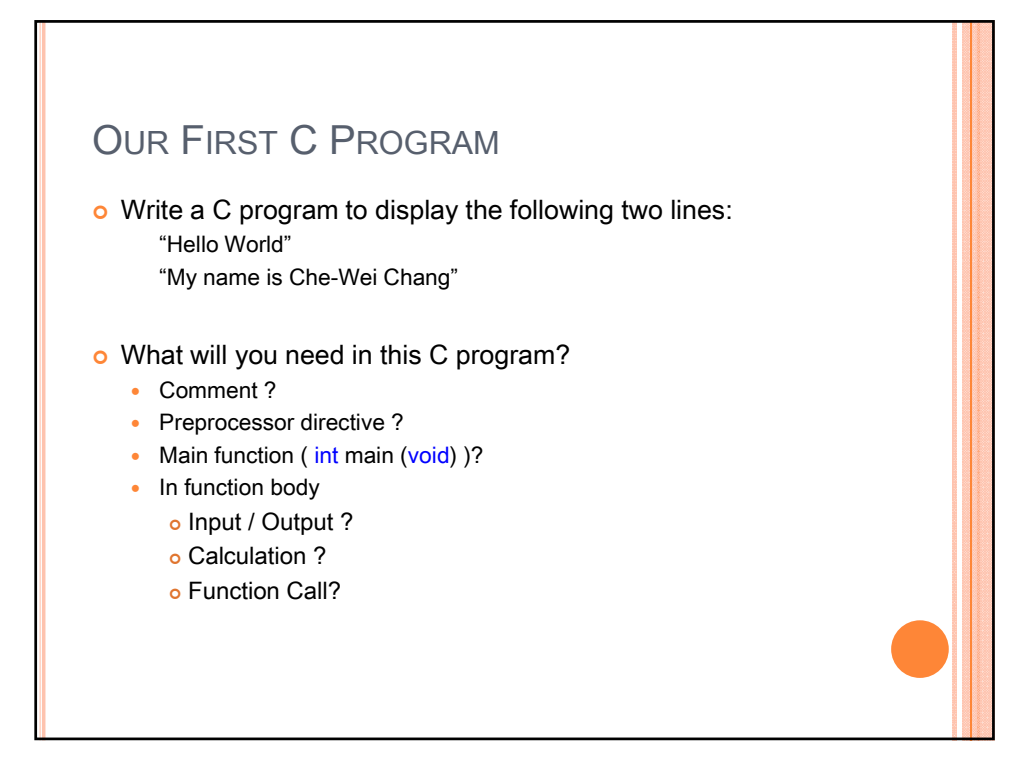

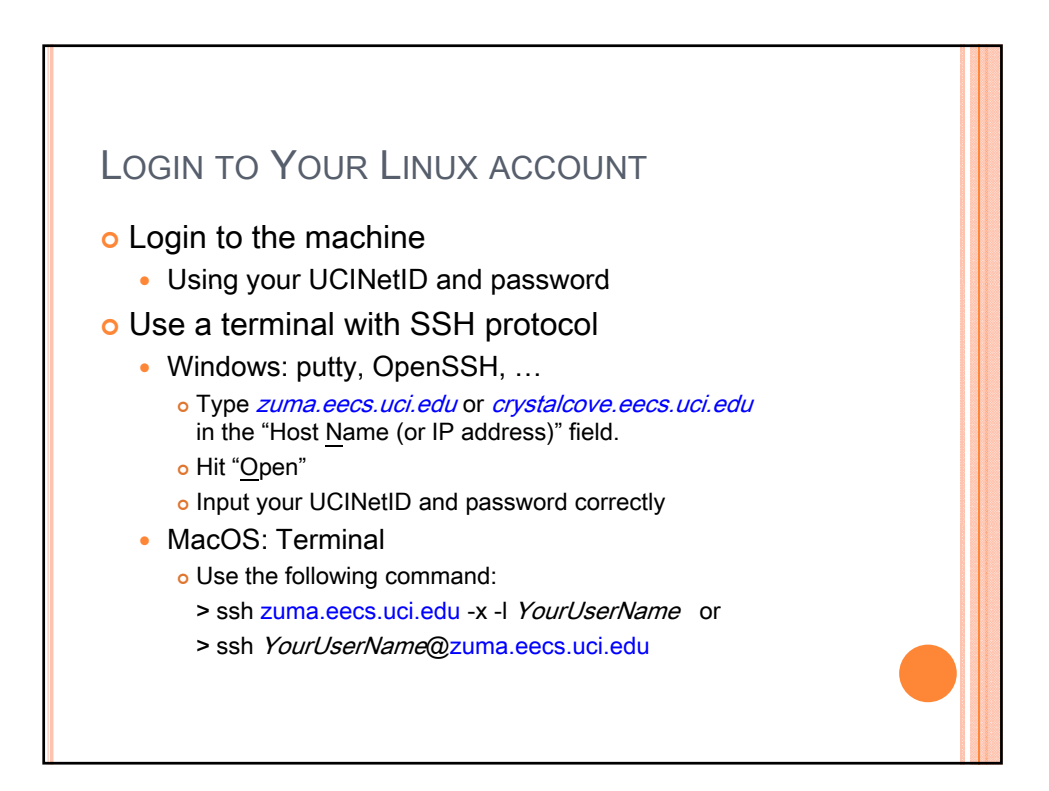

| ls    | list files                                            |
|-------|-------------------------------------------------------|
| ca    | (change working directory)                            |
| mkdir | (make directory)                                      |
| mv    | (rename/move files)                                   |
| ср    | (copy files)                                          |
| rm    | (remove files)                                        |
| rmdir | (remove directory)                                    |
| cat   | (print the content of a file)                         |
| more  | (print the content of a file, one screen at a time)   |
| echo  | (print the arguments on the rest of the command line) |

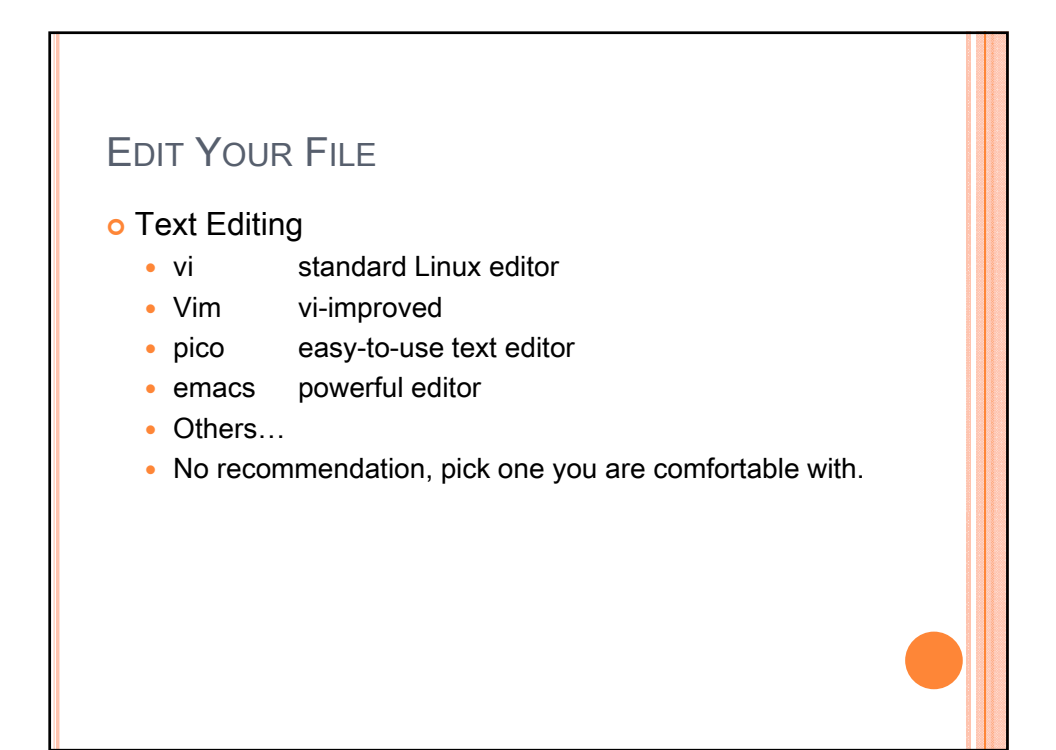

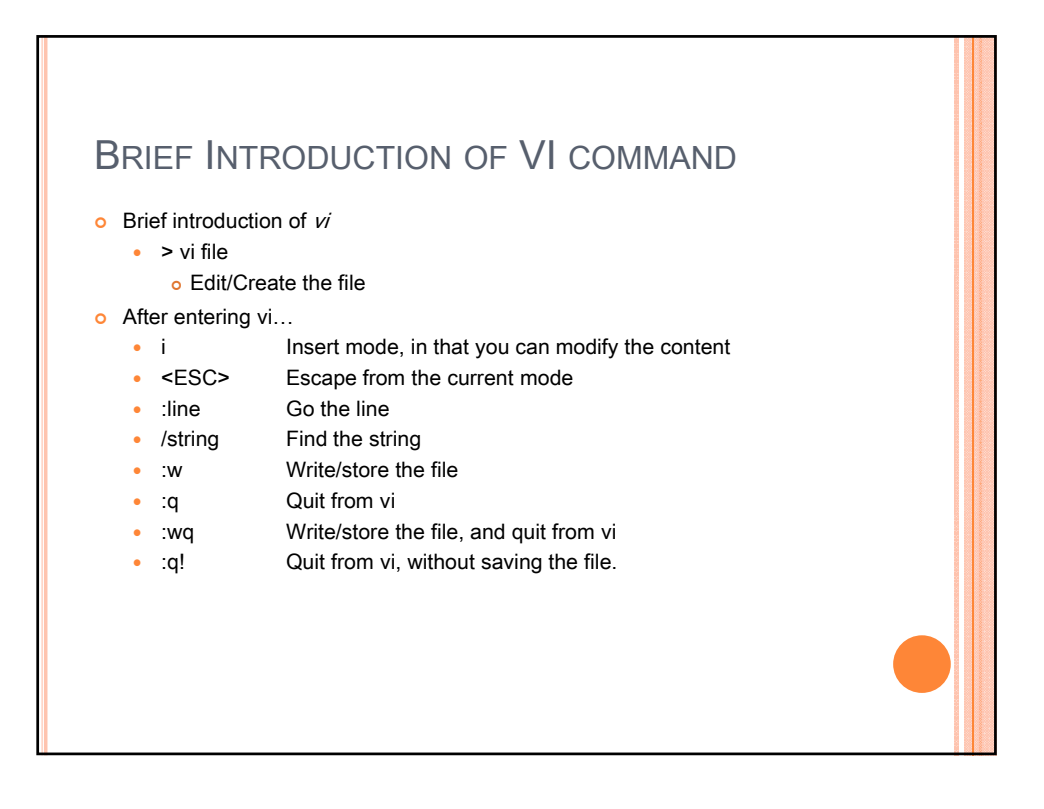

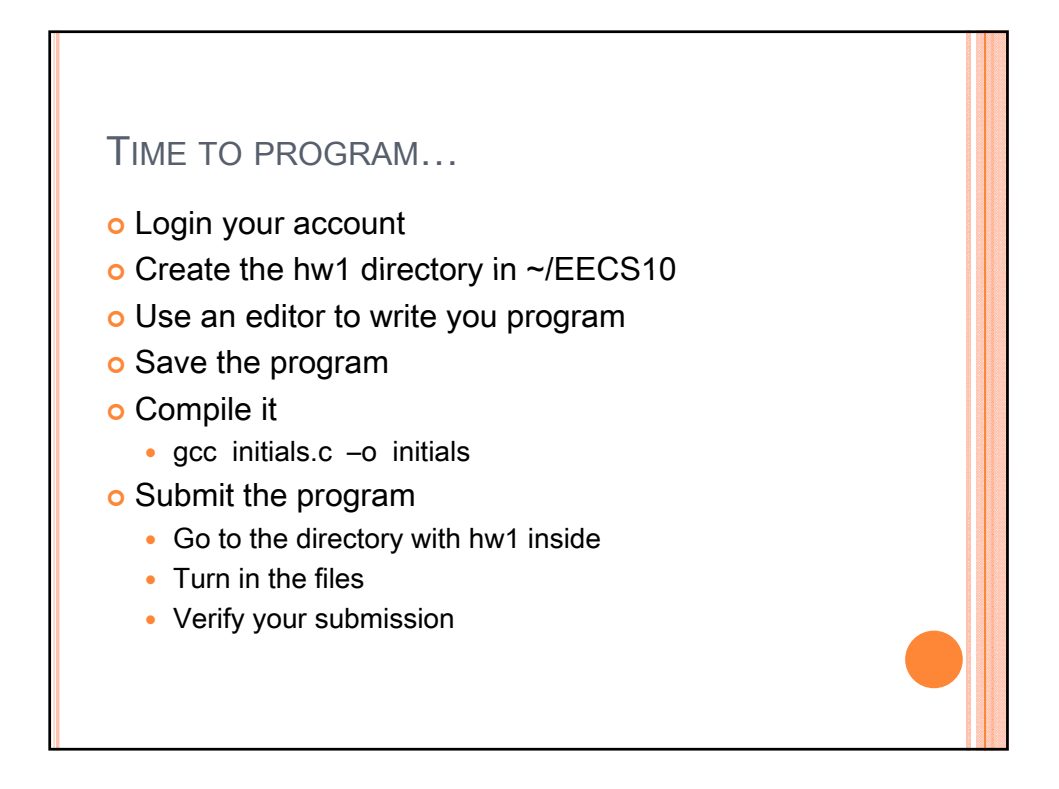